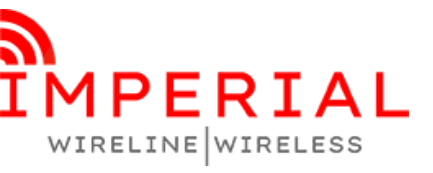

**Become A Partner** Buy-Flow Tutorial

Step 1: Select the Product Category that Partner or Agent want to Sell to the customer

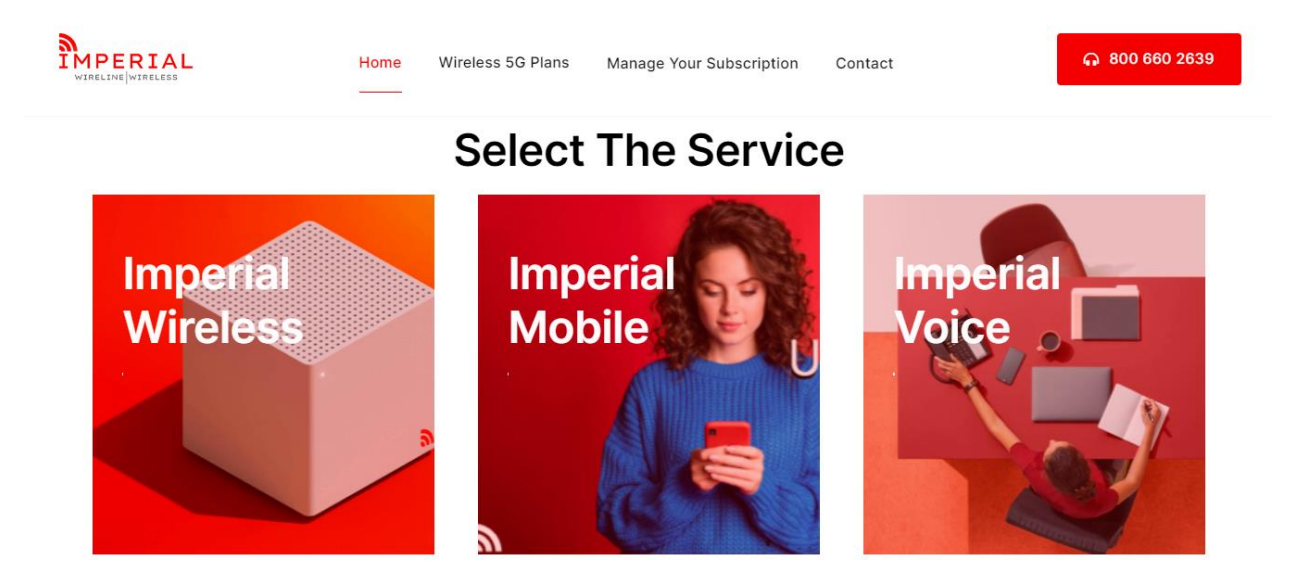

Step 2: In Case of selling Imperial wireless internet verify the coverage of the customer's address. Only If Customer qualifies to have 4G LTE or 5G, then sell the wireless internet.

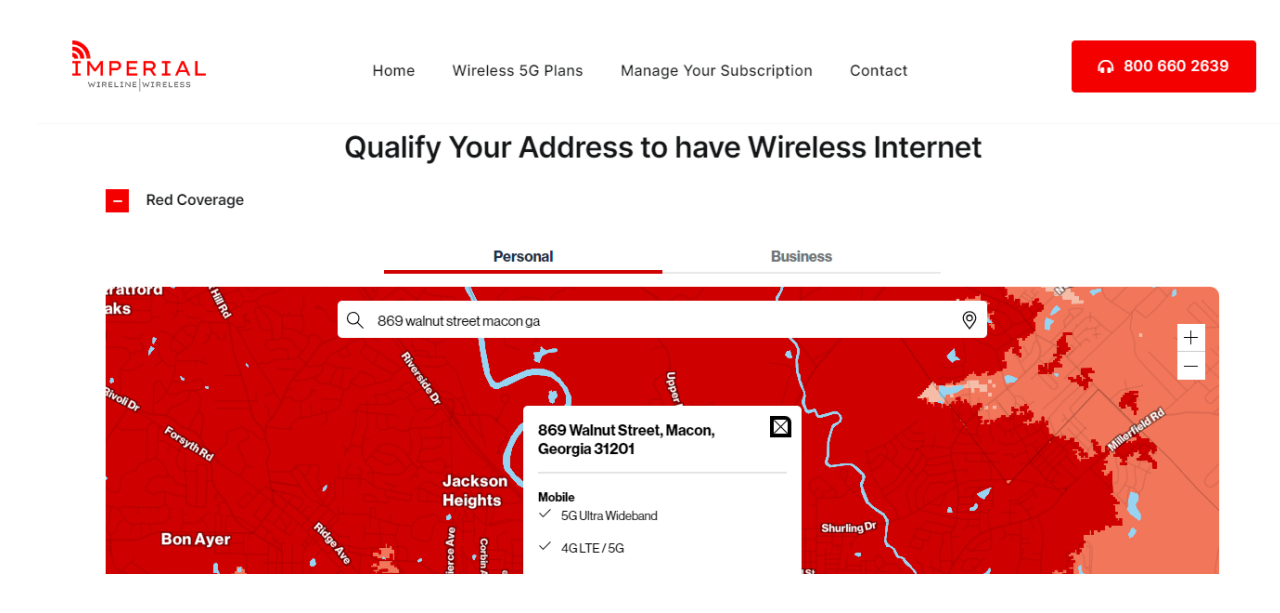

Address: 869 Walnut Street, Macon, GA, 31201, USA Email: <u>support@imperialinternet.com</u> Website: sales.imperialinternet.com

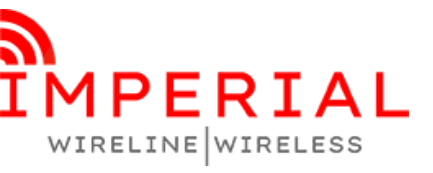

**Become A Partner** Buy-Flow Tutorial

Step 3: Select the Plan as per availability, **25 MBPS falls in 4G LTE and 100, 200 and 300 MBPS** are for 5G connectivity. It is suggested to sell more and more in 5G Coverage areas.

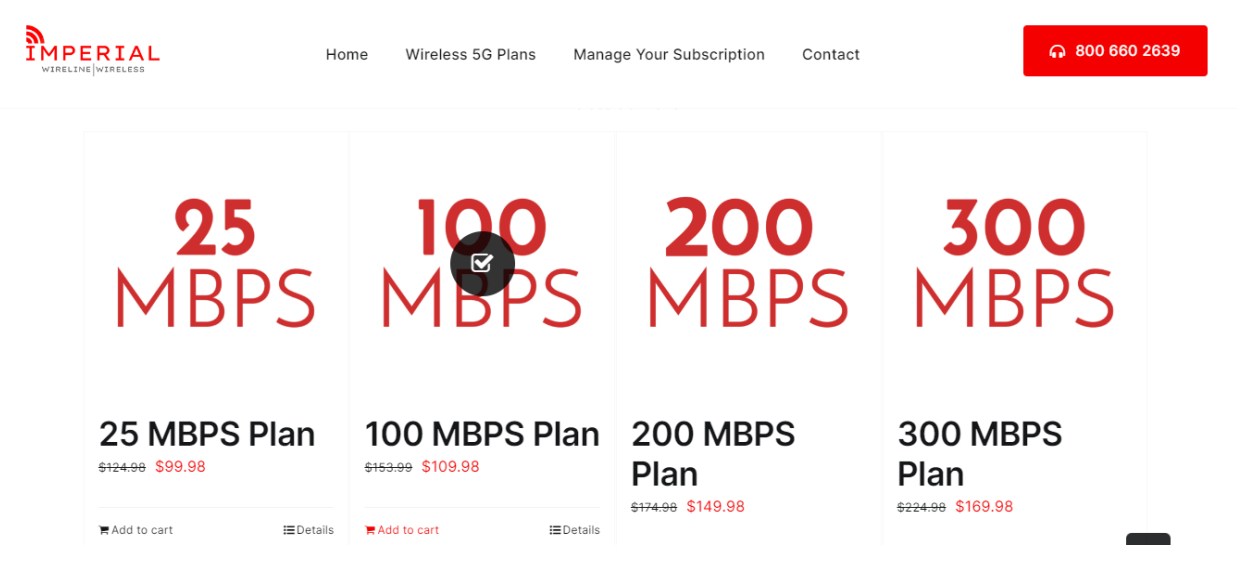

Step 4: Once add to cart is selected a popup will be displayed that shows the selected product. Click Checkout button located at the bottom of the popup to move on to the payment screen.

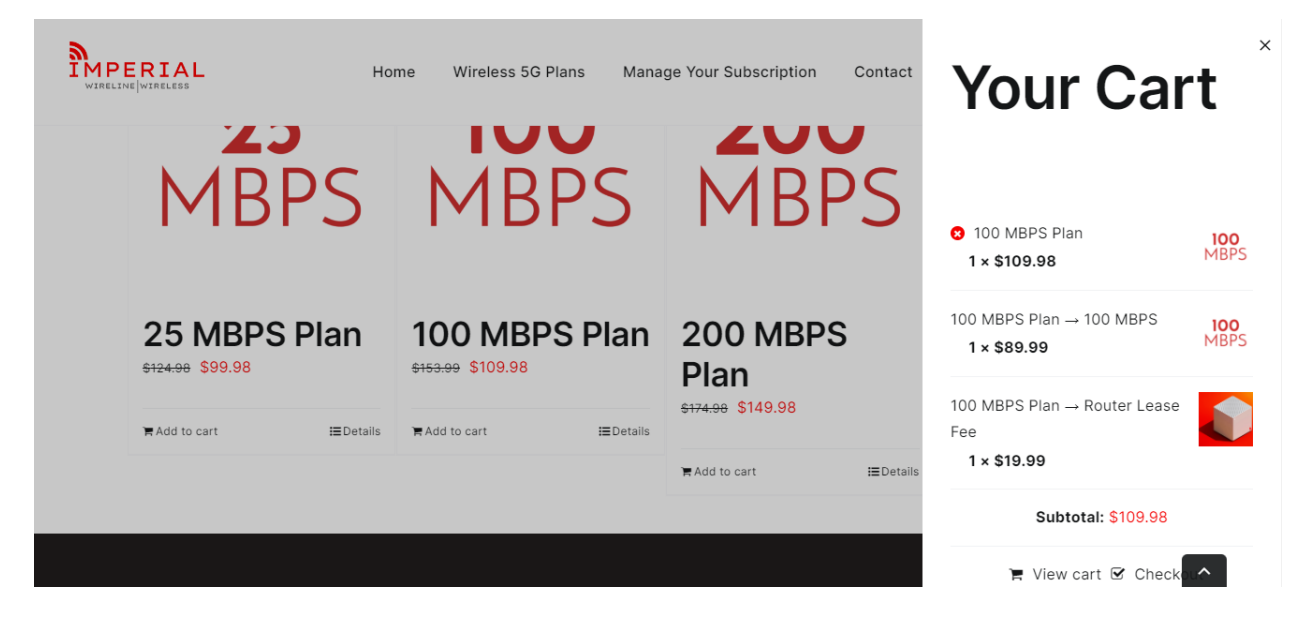

Address: 869 Walnut Street, Macon, GA, 31201, USA Email: <u>support@imperialinternet.com</u> Website: sales.imperialinternet.com

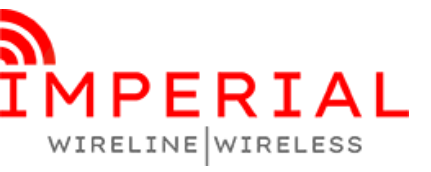

**Become A Partner** Buy-Flow Tutorial

Step 5: On Checkout/Payment Page, Click Select Your Partner ID and Choose it from Dropdown list. As your sales will be logged on behalf of this selection.

|                            | Home                | Wireless 5G Plans      | Manage Your Subscrip | otion Contact                                          | କ 800 660 2639 |  |
|----------------------------|---------------------|------------------------|----------------------|--------------------------------------------------------|----------------|--|
|                            |                     |                        |                      | + Review your order                                    |                |  |
| <b>Billing information</b> |                     |                        |                      | Pay via Payment L                                      | ink            |  |
| Select Your Partner ID     | (optional)          |                        |                      |                                                        |                |  |
| Partner A                  |                     |                        | × -                  | PayPal                                                 |                |  |
| First name :               |                     | Last name <u>*</u>     |                      | Pay via PayPal.                                        |                |  |
| I consent Imperial to      | o run a soft credit | pull to determine what | deals and            | 🔿 Debit & Credit Car                                   | ds             |  |
| promotion I qualify for?   | *                   |                        |                      | Your personal data will be used to process your order, |                |  |
| Date of Birth *            |                     |                        |                      | support your experience throughout this website, and   |                |  |
| mm/dd/yyyy                 |                     |                        |                      | for other purposes described in our privacy policy.    |                |  |

Step 6: Enter all the customer's details on the checkout page, read the consent to the customer, enter the date of birth and Social/EIN in respective fields.

| <b>ERIAL</b><br>INE WIRELESS                                                                           | Home Wireless 5G Pl | ans Manage Your Subscription | Contact                                                 | <b>බ</b> 800 660 2639 |
|----------------------------------------------------------------------------------------------------|---------------------|------------------------------|---------------------------------------------------------|-----------------------|
| First name <u>*</u>                                                                                    | Last name <u>*</u>  |                              | 100 MBPS Plan $\rightarrow$ 100 MBPS × 1                | \$89.99               |
| John                                                                                                   | Smith               |                              |                                                         |                       |
| I consent Imperial to run a soft credit pull to determine what deals and<br>promotion I qualify for? * |                     | what deals and               | 100 MBPS Plan $\rightarrow$ Router Lease Fee $\times 1$ | \$19.99               |
| Date of Birth                                                                                          |                     |                              | MRC (Monthly Recurring Charges)                         | \$109.98              |
| 04/26/2024                                                                                             |                     |                              | Shipping                                                | Shipping:<br>\$7.99   |
| Social/EIN (optional)                                                                                  |                     |                              | Activation Fee (One-Time Purchase                       |                       |
| *****                                                                                                  |                     |                              | Fees)                                                   | \$50.00               |
| Email address *                                                                                        |                     |                              | Тах                                                     | \$6.93                |
| iohn@imperialinternet.com                                                                              |                     |                              | Total                                                   | \$174.90              |

Address: 869 Walnut Street, Macon, GA, 31201, USA Email: <u>support@imperialinternet.com</u> Website: sales.imperialinternet.com

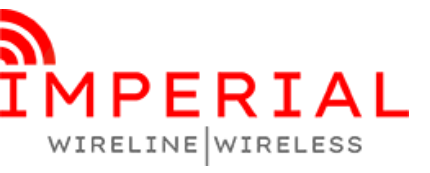

## **Become A Partner**

**Buy-Flow Tutorial** 

Step 7: It is mandatory for all the Partners and Agents to receive the payment of the customer by sending him the payment link. If anyone took the payment via Paypal or Credit and Debit card option the sales will be disqualified.

| MPERIAL                                        | Home                     | Wireless 5G Plans | Manage Your Subscrip | tion Contact                                                       | <b>බ</b> 800 660 2639                          |
|------------------------------------------------|--------------------------|-------------------|----------------------|--------------------------------------------------------------------|------------------------------------------------|
| Phone <u>*</u><br>888-888-8888                 |                          |                   |                      | Pay via Payment Link                                               |                                                |
| Country / Region <u>*</u> United S             | tates <mark>(</mark> US) |                   |                      | PayPal                                                             |                                                |
| Street address <u>*</u> .<br>869 Walnut Street |                          |                   |                      | O Debit & Credit Cards                                             |                                                |
| Town / City :                                  |                          |                   |                      | Your personal data will be used to support your experience through | o process your order,<br>out this website, and |
| Macon                                          |                          |                   |                      | for other purposes described in c                                  | our privacy policy.<br>vebsite terms and       |
| Georgia                                        |                          |                   |                      | conditions <u>*</u>                                                | Place order                                    |
| Postcode / ZIP *                               |                          |                   |                      |                                                                    |                                                |

- Selecting the Pay via payment link option sends the payment link on customer's phone number and email.
- In case of any issue or understanding reach us out via email at <u>Support@imperialinternet.com</u>